# **Beyond - Mass Update Rates**

Last Modified on 03/09/2023 3:33 pm CST

In certain scenarios, it is beneficial to update rates for multiple assignments and orders. This across-the-board update is especially helpful when new rates are negotiated, rates need to be corrected, or all employees assigned to a specific role have received a raise. A mass update within Beyond can be done from either the assignment search or order search.

\*Note\* In order to access this functionality within Beyond, you will need to be a member of a Permission Security Group that contains the "Can Mass Update Rates" permission.

| Properties (1 Visible, 41 Not Visible)                                                                                 | 40 Selected |
|----------------------------------------------------------------------------------------------------|-------------|
| Q, rates                                                                                                    | ×           |
| Can Mass Update Rates<br>Allows a user to use the Mass Update Rates tool to update Job Order and Assignment financials |             |
| For more information about security permissions see Beyond - Managing Security Groups                                  |             |

#### This article reviews:

- 1. Mass Update Rates Assignments
  - Change the Pay/Bill Rates
  - Change the Multiplier Code Being Used
- 2. Mass Update Rates Orders
  - Change the Pay/Bill Rates
  - Change the Multiplier Code Being Used
  - Update Rates on Assignments Within Orders

# **Mass Update Rates - Assignments**

- 1. Navigate to the assignment search option and search for the assignments you wish to update.
  - Check out Beyond Advanced Searching for more information.
- 2. Select the assignments you want to include in your update:

| Search                       | / Assignments     |                      |            |              |                 |               |               |          |                               |               |             |  |
|------------------------------|-------------------|----------------------|------------|--------------|-----------------|---------------|---------------|----------|-------------------------------|---------------|-------------|--|
| BASIC                        |                   |                      |            |              |                 |               | ADVANCED      |          |                               |               |             |  |
| Last Name                    |                   |                      | First Name |              |                 | Customer Name | Customer Name |          |                               | Assignment Id |             |  |
| Employee Id Status<br>Active |                   |                      |            |              | Branch<br>- All | Branch<br>All |               |          | Service Representative<br>All |               |             |  |
|                              |                   |                      |            |              |                 |               |               |          |                               | RESET         | SEARCH      |  |
| Search                       | returned 2706 res | ults<br>ar Selection |            |              |                 |               |               |          |                               |               | Ł           |  |
|                              | Assignment Id     | Last Name            | First Name | Customer 🛧   | Department      | Job Title     | Bill Rate     | Pay Rate | Start Date                    | End Date      | Supervisor  |  |
|                              | 4301420103        | Lee                  | Faye       | Cotton Candy | Smore           | Forklift      | 25.00         | 25.00    | 4/13/2020                     |               | Staples, M. |  |
|                              | 4301421177        | Stevens              | Kendra     | Cotton Candy | Smore           | Assembler     | 25.00         | 20.00    | 2/14/2022                     |               | Staples, M  |  |
| $\checkmark$                 | 4301421365        | Smith                | Joe        | Cotton Candy | Smore           | Baker         | 19.50         | 15.00    | 4/4/2022                      |               | Staples, Mi |  |

3. Choose the Mass Update Rates option from the search actions menu:

| Search / Assignments                                                                      |                  |              |            |               |           |          |                        |          |             |
|-------------------------------------------------------------------------------------------|------------------|--------------|------------|---------------|-----------|----------|------------------------|----------|-------------|
| В                                                                                         | ASIC             |              |            |               |           | AD\      | ANCED                  |          |             |
| Last Name                                                                                 | First Name       |              |            | Customer Name |           |          | Assignment Id          |          |             |
| Employee Id                                                                               | Status<br>Active |              | ,          | Branch<br>All |           | Ŧ        | Service Representative |          | Ŧ           |
|                                                                                           |                  |              |            |               |           |          |                        | RESET    | SEARCH      |
| Search returned 2706 results           3 selected items         V                         |                  |              |            |               |           |          |                        |          | Ŀ           |
| Email 2 Recipients                                                                        | те               | Customer 🛧   | Department | Job Title     | Bill Rate | Pay Rate | Start Date             | End Date | Supervisor  |
| Mass Update Assignments                                                                   |                  | Cotton Candy | Smore      | Forklift      | 25.00     | 25.00    | 4/13/2020              |          | Staples, Mi |
| Assign a New Workflow<br>Assign a pre-configured workflow and optionally set the starting |                  | Cotton Candy | Smore      | Assembler     | 25.00     | 20.00    | 2/14/2022              |          | Staples, Mi |
| step or additional pages.                                                                 |                  | Cotton Candy | Smore      | Baker         | 19.50     | 15.00    | 4/4/2022               |          | Staples, M. |

# **Change the Pay/Bill Rates**

Within the Mass Update Rates - Select Rates window, click on the drop-down titled Update Method. You will see three different methods in which the pay/bill rates can be updated:

#### 1. Increase Rates By Value

| Mass Update Rates - Selec                                            | t Rates                                                                                     |                   |    |
|----------------------------------------------------------------------|---------------------------------------------------------------------------------------------|-------------------|----|
| 1 Select Rates                                                       |                                                                                             | 2 Preview Changes | 5  |
| Change the Pay Rate or Bill Rate committing them.                    | directly, or update the multiplier code. You will be able to review the updates on the next | page before       |    |
| Update the Pay Rate or Bill Rate directly<br>Increase Rates By Value | r                                                                                           |                   | r  |
| Pay Rate                                                             |                                                                                             |                   |    |
| O Add \$                                                             | to the current Pay Rate.                                                                    |                   |    |
| Ocalculate the Pay Rat                                               | te from the Bill Rate and the Multiplier Code.                                              |                   |    |
| Bill Rate                                                            |                                                                                             |                   |    |
| O Add \$                                                             | to the current Bill Rate.                                                                   |                   |    |
| Calculate the Bill Rat                                               | e from the Pay Rate and the Multiplier Code.                                                |                   |    |
| Calculate the Bill Rat                                               | e from the new Pay Rate and current calculated markup (Bill Rate / Pay Rate).               |                   |    |
| * Change Multiplier Code To<br>Do not change Multiplier Code         |                                                                                             | Ŧ                 | r  |
| Create a new Assignment                                              |                                                                                             |                   | _  |
|                                                                      |                                                                                             |                   |    |
|                                                                      |                                                                                             | CANCEL NEXT       | ۲> |

#### 2. Increase Rates By Percentage

| 1 Select Rates                                       |                                                                                  | 2 Preview Chang                 |
|------------------------------------------------------|----------------------------------------------------------------------------------|---------------------------------|
| Change the Pay Rate or E<br>committing them.         | ill Rate directly, or update the multiplier code. You will be able to review the | updates on the next page before |
| ncrease Rates By Perce                               | intage                                                                           |                                 |
| Pay Rate                                             |                                                                                  |                                 |
| O Add                                                | % to the Pay Rate.                                                               |                                 |
| Ocalculate the                                       | Pay Rate from the Bill Rate and the Multiplier Code.                             |                                 |
| O Add                                                | % to the Bill Rate.                                                              |                                 |
| <ul> <li>Calculate the</li> </ul>                    | Bill Rate from the Pay Rate and the Multiplier Code.                             |                                 |
| O Calculate the                                      | Bill Rate from the new Pay Rate and current calculated markup (Bill Rate / Pa    | ay Rate).                       |
| Change Multiplier Code To<br>Do not change Multiplie | r Code                                                                           |                                 |
| Create a new Assign                                  | ment                                                                             |                                 |
|                                                      |                                                                                  |                                 |

3. Change Rates To Value

| Mass Update Rates - Select Rates                                                                                                    |               |        |
|----------------------------------------------------------------------------------------------------|---------------|--------|
| 1 Select Rates                                                                                                    | 2 Preview Cl  | hanges |
| Change the Pay Rate or Bill Rate directly, or update the multiplier code. You will be able to review the updates on the next committing them. | t page before |        |
| Update the Pay Rate or Bill Rate directly<br>Change Rates To Value                                                                            |               | Ŧ      |
| Pay Rate O Change Pay Rate to \$                                                                                                    |               |        |
| Calculate the Pay Rate from the Bill Rate and the Multiplier Code.  Bill Rate                                                                 |               |        |
| Change Bill Rate to \$                                                                                                    |               |        |
| • Calculate the Bill Rate from the Pay Rate and the Multiplier Code.                                                                          |               |        |
| Calculate the Bill Rate from the new Pay Rate and current calculated markup (Bill Rate / Pay Rate).                                           |               |        |
| * Change Multiplier Code To<br>Do not change Multiplier Code                                                                                  |               | Ŧ      |
| Create a new Assignment                                                                                                    |               |        |
|                                                                                                    | CANCEL        | NEXT > |

\*Note\* If you want to change the pay but not the bill, leave the Bill Rate field blank. Or, if you want to change the bill but not the pay, leave the Pay Rate field blank.

\*Note\* If you choose to only include a new Pay Rate, the option to "Calculate the Bill Rate from the new Pay Rate and current calculated markup (Bill Rate / Pay Rate)" will be able to be selected within the "Bill Rate" section:

| Mass Update Rates - Select Rates                                                                                                    |                     |        |
|----------------------------------------------------------------------------------------------------|---------------------|--------|
| 1 Select Rates                                                                                                    | 2 Preview Cha       | anges  |
| Change the Pay Rate or Bill Rate directly, or update the multiplier code. You will be able to review the updates on th committing them. | ie next page before |        |
| Update the Pay Rate or Bill Rate directly<br>Increase Rates By Value                                                                    |                     | Ŧ      |
| Pay Rate                                                                                                    |                     |        |
| Add \$ 0.50     to the current Pay Rate.                                                                                                |                     |        |
| O Calculate the Pay Rate from the Bill Rate and the Multiplier Code.                                                                    |                     |        |
| Bill Rate                                                                                                    |                     |        |
| O Add \$ to the current Bill Rate.                                                                                                    |                     |        |
| O Calculate the Bill Rate from the Pay Rate and the Multiplier Code.                                                                    |                     |        |
| • Calculate the Bill Rate from the new Pay Rate and current calculated markup (Bill Rate / Pay Rate).                                   |                     |        |
| * Change Multiplier Code To<br>Do not change Multiplier Code                                                                            |                     | ~      |
| Create a new Assignment                                                                                                    |                     |        |
|                                                                                                    | CANCEL              | NEXT > |

By leaving that option unchecked, the Bill Rate will remain unchanged when submitting the rate changes. By checking that option, the Bill Rate will be updated according to the markup percentage between the Pay and Bill Rates.

\*Note\* Additionally, you can select the option for "Create a new Assignment" in which the "Start Date" field will appear:

| Mass Up                    | date Rates - Select Rates                                       |                                                                                   |         |
|----------------------------|-----------------------------------------------------------------|-----------------------------------------------------------------------------------|---------|
| 1 Selec                    | t Rates                                                         | 2 Preview                                                                         | Changes |
| Change the committing      | e Pay Rate or Bill Rate directly, or update th<br>3 them.       | e multiplier code. You will be able to review the updates on the next page before |         |
| Update the P<br>Increase F | ay Rate or Bill Rate directly<br>ates By Value                  |                                                                                   | Ŧ       |
| Pay                        | late                                                            |                                                                                   |         |
| 0                          | Add \$ to the                                                   | current Pay Rate.                                                                 |         |
| )<br>Bill F                | Calculate the Pay Rate from the Bill Rate a                     | and the Multiplier Code.                                                          |         |
| 0                          | Add \$ to the                                                   | current Bill Rate.                                                                |         |
| ۲                          | Calculate the Bill Rate from the Pay Rate a                     | and the Multiplier Code.                                                          |         |
| 0                          | Calculate the Bill Rate from the new Pay R                      | Rate and current calculated markup (Bill Rate / Pay Rate).                        |         |
| * Change Mu<br>Do not cha  | Itiplier Code To<br>ange Multiplier Code                        |                                                                                   | Ŧ       |
| 🔽 Creat                    | e a new Assignment                                              |                                                                                   |         |
| * Start Date               |                                                                 |                                                                                   |         |
| 3/1/2023                   |                                                                 |                                                                                   |         |
|                            |                                                                 | CANCEL                                                                            | NEXT >  |
| Once the ra                | ate changes are complete, a nev<br>is having the rates changed. | v assignment record will be created for each employee with                        |         |

### Once the changes are entered, select "Next" and you will be able to preview the changes before saving:

| Mass Update R                                                            | ates - Preview Chan                                                      | ges                                                  |                                                   |                                                         |                           |
|--------------------------------------------------------------------------|--------------------------------------------------------------------------|------------------------------------------------------|---------------------------------------------------|---------------------------------------------------------|---------------------------|
| 2 Records<br>The changes you s<br>records marked w<br>There are 0 record | ee below have not been<br>ith an error (red) will not<br>Is with errors. | applied yet. Any records<br>be updated. If you are h | s marked with a warnin;<br>happy with these chang | g (orange) should be revie<br>es, press submit to apply | ewed carefully. Any them. |
| Job Order Id                                                             | Assignment Id                                                            | Pay Rate                                             | Bill Rate                                         | Overtime Pay R                                          | Overtime Bill Ra          |
| 4295035768                                                               | 4302413238                                                               | 10.00 🕨 10.50                                        | 20.00 > 21.00                                     | 15.00 🕨 15.75                                           | 30.00 • 31.50 0           |
| 4295038592                                                               | 4302430252                                                               | 25.00 > 25.50                                        | 45.00 > 45.90                                     | 37.50 > 38.25                                           | 67.50 • 68.85 5           |
|                                                                          |                                                                          |                                                      | Rows per                                          | page: 20 ▼ 1-2 of 2                                     | 2 < 1 >                   |
| Lover                                                                    | KARAMERIA                                                                |                                                      |                                                   | CA                                                      | ANCEL < PREVIOUS SUBMI    |

\*Note\* Within the Mass Update Rates - Preview Changes window, there are two flags that can appear that will need to be reviewed before submitting changes:

- For records marked with a warning (orange), these will need to be reviewed carefully. Once these are reviewed and determined to not be an issue, the rate changes can be submitted.
- For records marked with an error (red), these will not be able to be submitted with the rate changes until resolved.

Once all warnings and errors have been resolved, and all records have been inspected for accuracy, select "Submit" to complete the rate changes.

\*Note\* The new rates are able to be seen within the Financials card of the Details tab of the assignment. By only updating assignments, the new rates are not applied to the order(s) that house the updated assignment(s).

## Change the Multiplier Code Being Used

Within the Mass Update Rates - Select Rates window, while keeping the Pay Rate and Bill Rate fields blank, click on the drop-down titled "Change Multiplier Code To" and select the correct Multiplier Code you would like the assignment(s) rates updated to:

| Mass Update Rates - Select Rates                                                                                                    |                   |
|----------------------------------------------------------------------------------------------------|-------------------|
| 1 Select Rates                                                                                                    | 2 Preview Changes |
| Change the Pay Rate or Bill Rate directly, or update the multiplier code. You will be able to review the updates on the next committing them. | page before       |
| Update the Pay Rate or Bill Rate directly Increase Rates By Value                                                                             | ~                 |
| Pay Rate                                                                                                    |                   |
| O Add \$ to the current Pay Rate.                                                                                                    |                   |
| • Calculate the Pay Rate from the Bill Rate and the Multiplier Code.                                                                          |                   |
| Bill Rate                                                                                                    |                   |
| O Add \$ to the current Bill Rate.                                                                                                    |                   |
| • Calculate the Bill Rate from the Pay Rate and the Multiplier Code.                                                                          |                   |
| Calculate the Bill Rate from the new Pay Rate and current calculated markup (Bill Rate / Pay Rate).                                           |                   |
| * Change Multiplier Code To<br>1.5                                                                                                    | × -               |
| Create a new Assignment                                                                                                    |                   |
|                                                                                                    | CANCEL NEXT >     |

\*Note\* To be able to select the new multiplier code, it must already exist as a default on the customer record:

- For more information on adding customer defaults, instructions are within the Beyond Customer Defaults article.
- Need to set up new Multiplier Codes? The Creating Multiplier Codes article has everything you need.

#### Once the changes are entered, select "Next" and you will be able to preview the changes before saving:

| Select Rates –                                                      |                                                                           |                                                        |                                                   |                                                           | 2 Preview Ch                | ange |
|---------------------------------------------------------------------|---------------------------------------------------------------------------|--------------------------------------------------------|---------------------------------------------------|-----------------------------------------------------------|-----------------------------|------|
| Records<br>he changes you s<br>ecords marked w<br>here are 0 record | see below have not been<br>ith an error (red) will not<br>ds with errors. | applied yet. Any records<br>t be updated. If you are f | s marked with a warning<br>nappy with these chang | g (orange) should be revie<br>es, press submit to apply t | wed carefully. Any<br>them. | ≁    |
| Job Order Id                                                        | Assignment Id                                                             | Pay Rate                                               | Bill Rate                                         | Overtime Pay R                                            | Overtime Bill Ra            |      |
| 4295035768                                                          | 4302413238                                                                | 10.00 > 10.00                                          | 20.00 15.00                                       | 15.00 🕨 15.00                                             | 30.00 > 22.50               |      |
| 4295038592                                                          | 4302430252                                                                | 25.00 ▶ 25.00                                          | 45.00 > 37.50                                     | 37.50 > 37.50                                             | 67.50 > 56.25               |      |
|                                                                     |                                                                           |                                                        | Rows per p                                        | page: 20 ▼ 1-2 of 2                                       | <b>&lt; 1</b>               | >    |

\*Note\* Within the Mass Update Rates - Preview Changes window, there are two flags that can appear that will need to be reviewed before submitting changes:

- For records marked with a warning (orange), these will need to be reviewed carefully. Once these are reviewed and determined to not be an issue, the rate changes can be submitted.
- For records marked with an error (red), these will not be able to be submitted with the rate changes until resolved.

Once all warnings and errors have been resolved, and all records have been inspected for accuracy, select "Submit" to complete the rate changes.

\*Note\* The new multiplier code is able to be seen within the Financials card of the Details tab of the assignment. By only updating assignments, the new multiplier code is not applied to the order(s) that house the updated assignment(s).

# **Mass Update Rates - Orders**

The process to mass update rates on orders is nearly identical to that of assignments, although with one major addition.

- 1. Navigate to the order search and search for the orders that you need to update rates en mass for
- 2. Select the orders you want to include in your update:

| Search           | / Job Orders |                            |              |            |                |          |           |                        |                  |                    |             |
|------------------|--------------|----------------------------|--------------|------------|----------------|----------|-----------|------------------------|------------------|--------------------|-------------|
| BASIC            |              |                            |              |            |                |          | ADVANCED  |                        |                  |                    |             |
| Custome          | er Name      |                            |              | Job Or     | der Id         |          |           | Status<br>Active       |                  |                    | Ψ           |
| Filled<br>Either |              |                            |              | ▼ All      |                |          | ~         | Service Representative |                  |                    | Ŧ           |
|                  |              |                            |              |            |                |          |           |                        |                  | RESET              | SEARCH      |
| Search<br>3 sele | ected Items  | results<br>Clear Selection |              |            |                |          |           |                        |                  |                    | ı£          |
|                  | Job Order Id | Job Title                  | Customer 🛧   | Department | Job Order Type | Pay Rate | Bill Rate | Start Date             | Job Order Status | Positions Required | Positions F |
|                  | 4295067690   | Unit Clerk                 | Cotton Candy | Strawberry | TE             | 15.00    | 22.00     | 9/4/2017               | Active           | 2                  | 0           |
|                  | 4295067706   | Unit Clerk                 | Cotton Candy | Strawberry | TE             | 15.00    | 22.00     | 9/4/2017               | Master           | 1                  | 0           |
|                  | 4295089217   | Cocktail Bartender         | Cotton Candy | Strawberry | TE             | 15.00    | 0.00      | 6/4/2018               | Unfilled         | 1                  | 0           |
|                  | 4295088778   | Data Entry Clerk           | Cotton Candy | Strawberry | TE             | 15.00    | 0.00      |                        | Unfilled         | 1                  | 0           |
|                  | 4295123741   | Assembler                  | Cotton Candy | Strawberry | TE             | 0.00     | 0.00      | 5/13/2021              | Filled           | 1                  | 1           |

3. Select 'Mass Update Rates' option from the search actions menu:

|                  |                      |                    | BASIC        |              |                |          |           | ADVANC                 | ED               |                    |             |
|------------------|----------------------|--------------------|--------------|--------------|----------------|----------|-----------|------------------------|------------------|--------------------|-------------|
| Custom           | er Name              |                    |              | Job Order Id | I              |          |           | Status<br>Active       |                  |                    | *           |
| Filled<br>Either |                      |                    |              | ▼ All        |                |          | Ŧ         | Service Representative |                  |                    | *           |
|                  |                      |                    |              |              |                |          |           |                        |                  | RESET              | SEARCH      |
| Search           | n returned 3749 resu | ilts               |              |              |                |          |           |                        |                  |                    |             |
| 3 sel            | ected items 🗸 🗸 Clea | r Selection        |              |              |                |          |           |                        |                  |                    | ⊻           |
| Mass             | Update Rates         | Job Title          | Customer 🛧   | Department   | Job Order Type | Pay Rate | Bill Rate | Start Date             | Job Order Status | Positions Required | Positions F |
|                  | 4295067690           | Unit Clerk         | Cotton Candy | Strawberry   | TE             | 15.00    | 22.00     | 9/4/2017               | Active           | 2                  | 0           |
|                  | 4295067706           | Unit Clerk         | Cotton Candy | Strawberry   | TE             | 15.00    | 22.00     | 9/4/2017               | Master           | 1                  | 0           |
| ~                | 4295089217           | Cocktail Bartender | Cotton Candy | Strawberry   | TE             | 15.00    | 0.00      | 6/4/2018               | Unfilled         | 1                  | 0           |

# **Change the Pay/Bill Rates**

Within the Mass Update Rates - Select Rates window, click on the drop-down titled Update Method. You will see three different methods in which the pay/bill rates can be updated:

1. Increase Rates By Value

| 1 Select Rates                                                                                                    | 2 Preview Chan                                                                                          |
|----------------------------------------------------------------------------------------------------|----------------------------------------------------------------------------------------------------|
| Change the Pay Rate or Bill Rate                                                                                                    | directly, or update the multiplier code. You will be able to review the updates on the next page before |
| pdate the Pay Rate or Bill Rate direct                                                                                                    | У                                                                                                    |
| Pay Rate                                                                                                    |                                                                                                    |
| Add \$                                                                                                    | to the current Pay Rate.                                                                                |
| Calculate the Pay P                                                                                                    | ate from the Bill Date and the Multiplier Code                                                          |
| Calculate the Pay Ra                                                                                                    | ate from the Bill Rate and the Multiplier Code.<br>to the current Bill Rate.                            |
| Calculate the Pay Ra Bill Rate Add \$ Calculate the Bill Ra                                                                                                    | to the current Bill Rate.                                                                               |
| <ul> <li>Calculate the Pay Rabili Rate</li> <li>Add \$</li> <li>Calculate the Bill Rabili Calculate the Bill Rabili Rabili R</li></ul> | to the current Bill Rate.<br>                                                                           |
| Calculate the Pay Rate Add \$ Calculate the Bill Rate Calculate the Bill Rat Change Multiplier Code To to not change Multiplier Code                                                                                                    | to the current Bill Rate.<br>                                                                           |
| Calculate the Pay Ra Bill Rate Add \$ Calculate the Bill Ra Calculate the Bill Ra Change Multiplier Code To No not change Multiplier Code                                                                                                    | to the current Bill Rate.<br>                                                                           |

#### 2. Increase Rates by Percentage

| Mass Update Rates - S                                            | elect Rates                                                                  |                                   |
|------------------------------------------------------------------|------------------------------------------------------------------------------|-----------------------------------|
| 1 Select Rates                                                   |                                                                              | Preview Changes                   |
| Change the Pay Rate or Bill<br>committing them.                  | Rate directly, or update the multiplier code. You will be able to review the | e updates on the next page before |
| Update the Pay Rate or Bill Rate of<br>Increase Rates By Percent | directly<br>age                                                              |                                   |
| Pay Rate                                                         |                                                                              |                                   |
| O Add                                                            | % to the Pay Rate.                                                           |                                   |
| Calculate the Pa                                                 | ay Rate from the Bill Rate and the Multiplier Code.                          |                                   |
| O Add                                                            | % to the Bill Rate.                                                          |                                   |
| Calculate the B                                                  | ill Rate from the Pay Rate and the Multiplier Code.                          |                                   |
| Calculate the B                                                  | ill Rate from the new Pay Rate and current calculated markup (Bill Rate / F  | Pay Rate).                        |
| * Change Multiplier Code To<br>Do not change Multiplier C        | ode                                                                          | •                                 |
| Update Assignments                                               |                                                                              |                                   |
|                                                                  |                                                                              |                                   |

3. Change Rates To Value

|                                                                                                    | CANCEL       | NEXT > |
|----------------------------------------------------------------------------------------------------|--------------|--------|
| Update Assignments                                                                                                    |              |        |
| * Change Multiplier Code To<br>Do not change Multiplier Code                                                                                    |              | Ŧ      |
| O Calculate the Bill Rate from the new Pay Rate and current calculated markup (Bill Rate / Pay Rate).                                           |              |        |
| • Calculate the Bill Rate from the Pay Rate and the Multiplier Code.                                                                            |              |        |
| O Change Bill Rate to \$                                                                                                    |              |        |
| Calculate the Pay Rate from the Bill Rate and the Multiplier Code. Bill Rate                                                                    |              |        |
| Change Pay Rate to \$                                                                                                    |              |        |
| Pay Rate                                                                                                    |              |        |
| Update the Pay Rate or Bill Rate directly<br>Change Rates To Value                                                                              |              | Ŧ      |
| Change the Pay Rate or Bill Rate directly, or update the multiplier code. You will be able to review the updates on the next p committing them. | oage before  |        |
| 1 Select Rates                                                                                                    | 2 Preview Cl | hanges |
| Mass Update Rates - Select Rates                                                                                                    |              |        |

\*Note\* If you want to change the pay but not the bill, leave the Bill Rate field blank. Or, if you want to change the bill but not the pay, leave the Pay Rate field blank.

\*Note\* If you choose to only include a new Pay Rate, the option to "Calculate the Bill Rate from the new Pay Rate and current calculated markup (Bill Rate / Pay Rate)" will be able to be selected within the "Bill Rate" section:

| Mass Update Rates - Select Rates                                                                                                    |           |        |
|----------------------------------------------------------------------------------------------------|-----------|--------|
| Select Rates                                                                                                    | Preview C | hanges |
| Change the Pay Rate or Bill Rate directly, or update the multiplier code. You will be able to review the updates on the next pa<br>committing them. | ge before |        |
| Update the Pay Rate or Bill Rate directly Increase Rates By Value                                                                                   |           | Ŧ      |
| Pay Rate                                                                                                    |           |        |
| Add \$ 0.25     to the current Pay Rate.                                                                                                    |           |        |
| O Calculate the Pay Rate from the Bill Rate and the Multiplier Code.                                                                                |           |        |
| Bill Rate                                                                                                    |           |        |
| O Add \$ to the current Bill Rate.                                                                                                    |           |        |
| O Calculate the Bill Rate from the Pay Rate and the Multiplier Code.                                                                                |           |        |
| • Calculate the Bill Rate from the new Pay Rate and current calculated markup (Bill Rate / Pay Rate).                                               |           |        |
| * Change Multiplier Code To<br>Do not change Multiplier Code                                                                                        |           | Ŧ      |
| Update Assignments                                                                                                    |           |        |
|                                                                                                    | CANCEL    | NEXT > |

By leaving that option unchecked, the Bill Rate will remain unchanged when submitting the rate changes. By checking that option, the Bill Rate will be updated according to the markup percentage between the Pay and Bill Rates.

Once the changes are entered select "Next" and you will be able to preview the changes before saving:

| Select Nates                                                            |                                                                        |                                                      |                                                    |                                                           | 2 Preview Cha               | anges |
|-------------------------------------------------------------------------|------------------------------------------------------------------------|------------------------------------------------------|----------------------------------------------------|-----------------------------------------------------------|-----------------------------|-------|
| Records<br>he changes you se<br>ecords marked wit<br>here are 0 records | ee below have not been<br>th an error (red) will not<br>s with errors. | applied yet. Any records<br>be updated. If you are h | s marked with a warning<br>happy with these change | g (orange) should be revie<br>es, press submit to apply i | wed carefully. Any<br>them. | ⊎     |
| Job Order Id                                                            | Assignment Id                                                          | Pay Rate                                             | Bill Rate                                          | Overtime Pay R                                            | Overtime Bill Ra            |       |
| 4295035765                                                              |                                                                        | 20.00 > 20.25                                        | 30.00 • 30.38                                      | 30.00 > 30.38                                             | 45.00 		 45.56              |       |
| 4295035770                                                              |                                                                        | 10.00 • 10.25                                        | 20.00 > 20.50                                      | 15.00 🕨 15.38                                             | 30.00 > 30.75               |       |
|                                                                         |                                                                        |                                                      | Rows per p                                         | oage: 20 ▼ 1-2 of 2                                       | 2 🔨 1                       | >     |

\*Note\* Within the Mass Update Rates - Preview Changes window, there are two flags that can appear that

will need to be reviewed before submitting changes:

- For records marked with a warning (orange), these will need to be reviewed carefully. Once these are reviewed and determined to not be an issue, the rate changes can be submitted.
- For records marked with an error (red), these will not be able to be submitted with the rate changes until resolved.

Once all warnings and errors have been resolved, and all records have been inspected for accuracy, select "Submit" to complete the rate changes.

\*Note\* The new rates are able to be seen within the Financials card of the Details tab of the order. By only updating orders, the new rates are not applied to the assignment(s) that belong to the updated order(s). If you would like for assignments to be updated along with the order(s), this process is explained within the section of this article titled Update Rates on Assignments Within Orders.

### Change the Multiplier Code Being Used

Within the Mass Update Rates - Select Rates window, while keeping the Pay Rate and Bill Rate fields blank, click on the drop-down titled Change Multiplier Code To and select the correct Multiplier Code you would like the order(s) rates updated to:

| Mass Update Rates - Selec                                                                                                    | ct Rates                                                                               |                  |
|----------------------------------------------------------------------------------------------------|----------------------------------------------------------------------------------------|------------------|
| 1 Select Rates                                                                                                    |                                                                                        | Preview Changes  |
| Change the Pay Rate or Bill Rate committing them.                                                                                                    | directly, or update the multiplier code. You will be able to review the updates on the | next page before |
| Update the Pay Rate or Bill Rate directi<br>Increase Rates By Value                                                                                                    | у                                                                                      |                  |
| Pay Rate                                                                                                    |                                                                                        |                  |
| Add \$                                                                                                    | to the current Pay Rate.                                                               |                  |
| O Calculate the Pay Ra                                                                                                    | te from the Bill Rate and the Multiplier Code.                                         |                  |
| Bill Rate                                                                                                    |                                                                                        |                  |
| O Add \$                                                                                                    | to the current Bill Rate.                                                              |                  |
| Change the Pay Rate of Bill Rate directly, or update the multiplier code. You will be able to review the updates on the next page before committing them. Update the Pay Rate of Bill Rate directly Increase Rates By Value  Pay Rate Add s |                                                                                        |                  |
| Calculate the Bill Rat                                                                                                    | te from the new Pay Rate and current calculated markup (Bill Rate / Pay Rate).         |                  |
| * Change Multiplier Code To<br>1.5                                                                                                    |                                                                                        | × •              |
| Update Assignments                                                                                                    |                                                                                        |                  |
|                                                                                                    |                                                                                        | CANCEL NEXT >    |

\*Note\* To be able to select the new multiplier code, it must already exist as a default on the customer record.

- For more information on adding customer defaults, instructions are within the Beyond Customer Defaults article.
- Need to set up new Multiplier Codes? The Creating Multiplier Codes article has everything you need.

Once the changes are entered select "Next" and you will be able to preview the changes before saving:

| Select Rates –                                          |                                                                           |                                                      |                                                    |                                                         | 2 Preview Cha            | anges |
|---------------------------------------------------------|---------------------------------------------------------------------------|------------------------------------------------------|----------------------------------------------------|---------------------------------------------------------|--------------------------|-------|
| Records                                                 |                                                                           |                                                      |                                                    |                                                         |                          |       |
| ne changes you s<br>cords marked w<br>nere are 0 record | see below have not been<br>ith an error (red) will not<br>ds with errors. | applied yet. Any records<br>be updated. If you are h | s marked with a warning<br>nappy with these change | g (orange) should be revie<br>es, press submit to apply | wed carefully. Any them. | ⊎     |
| Job Order Id                                            | Assignment Id                                                             | Pay Rate                                             | Bill Rate                                          | Overtime Pay R                                          | Overtime Bill Ra         |       |
| 4295035765                                              |                                                                           | 20.00 > 20.00                                        | 30.00 • 30.00                                      | 30.00 > 30.00                                           | 45.00 > 45.00            |       |
| 4295035770                                              |                                                                           | 10.00 ► 10.00                                        | 20.00 • 15.00                                      | 15.00 🕨 15.00                                           | 30.00 > 22.50            |       |
|                                                         |                                                                           |                                                      | Rows per ;                                         | bage: 20 ▼ 1-2 of 2                                     | 2 < 1                    | >     |

\*Note\* Within the Mass Update Rates - Preview Changes window, there are two flags that can appear that will need to be reviewed before submitting changes:

- For records marked with a warning (orange), these will need to be reviewed carefully. Once these are reviewed and determined to not be an issue, the rate changes can be submitted.
- For records marked with an error (red), these will not be able to be submitted with the rate changes until resolved.

Once all warnings and errors have been resolved, and all records have been inspected for accuracy, select "Submit" to complete the rate changes.

\*Note\* The new multiplier code is able to be seen within the Financials card of the Details tab of the order. By only updating orders, the new multiplier code is not applied to the assignments(s) that belong to the updated order(s). If you would like for assignments to be updated along with the order(s), this process is explained within the section of this article titled Update Rates on Assignments Within Orders.

# **Update Rates on Assignments Within Orders**

When updating rates/multiplier codes on orders, you will have an additional option to update the same

rates/multiplier codes for assignments that are contained within the orders.

- 1. To update the rates/multiplier codes on the assignments contained within the orders, simply select the check box for "Update Assignments".
- 2. You will then have the following options:
  - Only Active Assignments:
    - If this option is checked, you will be able to choose the date the assignments were last active. If you would like to update the date being used, click on the "Active As Of" field and choose the intended date.
    - If this option is left unchecked, all assignments within the orders will have their rates/multiplier codes updated, regardless of status.

| Mass Update Rates - Sele                                           | ct Rates                                                                             |                     |
|--------------------------------------------------------------------|--------------------------------------------------------------------------------------|---------------------|
| 1 Select Rates                                                     |                                                                                      | 2 Preview Changes   |
| Change the Pay Rate or Bill Rate committing them.                  | directly, or update the multiplier code. You will be able to review the updates on t | he next page before |
| Update the Pay Rate or Bill Rate direct<br>Increase Rates By Value | ly                                                                                   | Ŧ                   |
| Pay Rate                                                           |                                                                                      |                     |
| O Add \$                                                           | to the current Pay Rate.                                                             |                     |
| Calculate the Pay Ra                                               | ate from the Bill Rate and the Multiplier Code.                                      |                     |
| Bill Rate                                                          |                                                                                      |                     |
| ○ Add \$                                                           | to the current Bill Rate.                                                            |                     |
| Calculate the Bill Ra                                              | te from the Pay Rate and the Multiplier Code.                                        |                     |
| O Calculate the Bill Ra                                            | te from the new Pay Rate and current calculated markup (Bill Rate / Pay Rate).       |                     |
| * Change Multiplier Code To                                        |                                                                                      |                     |
| 1.5                                                                |                                                                                      | × •                 |
| Vpdate Assignments                                                 |                                                                                      |                     |
| <ul> <li>Only Active Assignments</li> </ul>                        |                                                                                      |                     |
| Active As Of                                                       |                                                                                      |                     |
| Today                                                              |                                                                                      |                     |
| Create a new Assignment                                            |                                                                                      |                     |
|                                                                    |                                                                                      |                     |
|                                                                    |                                                                                      | CANCEL NEXT         |

- Create a new Assignment:
  - If this option is checked, you will select a Start Date and then once the rate changes are complete, a new assignment record will be created for each employee with assignments having the rates changed within the order.

| 1 Select Rates                                                     |                                                                        | 2 Preview Change                  |
|--------------------------------------------------------------------|------------------------------------------------------------------------|-----------------------------------|
| Change the Pay Rate or Bill Rate committing them.                  | directly, or update the multiplier code. You will be able to review th | e updates on the next page before |
| Update the Pay Rate or Bill Rate direct<br>Increase Rates By Value | ly                                                                     |                                   |
| Pay Rate                                                           |                                                                        |                                   |
| O Add \$                                                           | to the current Pay Rate.                                               |                                   |
| Calculate the Pay R                                                | ate from the Bill Rate and the Multiplier Code.                        |                                   |
| O Add \$                                                           | to the current Bill Rate.                                              |                                   |
| Calculate the Bill Ra                                              | te from the Pay Rate and the Multiplier Code.                          |                                   |
| Calculate the Bill Ra                                              | te from the new Pay Rate and current calculated markup (Bill Rate /    | Pay Rate).                        |
| * Change Multiplier Code To<br>1.5                                 |                                                                        | X                                 |
| ✓ Update Assignments                                               |                                                                        |                                   |
| Only Active Assignments                                            |                                                                        |                                   |
| <ul> <li>Create a new Assignment</li> </ul>                        |                                                                        |                                   |
| * Start Date<br>3/1/2023                                           |                                                                        |                                   |
| 0, 1, 2020                                                         |                                                                        |                                   |

Once the changes are entered select "Next" and you will be able to preview the changes before saving:

| Select Rates –                                                      |                                                                         |                                                        |                                                    |                                                        | 2 Preview Char               | nges |
|---------------------------------------------------------------------|-------------------------------------------------------------------------|--------------------------------------------------------|----------------------------------------------------|--------------------------------------------------------|------------------------------|------|
| Records<br>he changes you s<br>ecords marked w<br>here are 0 record | ee below have not been<br>ith an error (red) will no<br>ls with errors. | applied yet. Any records<br>t be updated. If you are h | s marked with a warning<br>nappy with these change | g (orange) should be revi<br>es, press submit to apply | ewed carefully. Any<br>them. | ≁    |
| Job Order Id                                                        | Assignment Id                                                           | Pay Rate                                               | Bill Rate                                          | Overtime Pay R                                         | Overtime Bill Ra             |      |
| 4295035765                                                          |                                                                         | 20.00 > 20.00                                          | 30.00 > 30.00                                      | 30.00 > 30.00                                          | 45.00 > 45.00                |      |
| 4295035765                                                          | 4302412862                                                              | 20.00 > 20.00                                          | 30.00 > 30.00                                      | 30.00 > 30.00                                          | 45.00 > 45.00                |      |
| 4295035765                                                          | 4302413187                                                              | 20.00 > 20.00                                          | 30.00 > 30.00                                      | 30.00 > 30.00                                          | 45.00 > 45.00                |      |
| 4295035770                                                          |                                                                         | 10.00 > 10.00                                          | 20.00 • 15.00                                      | 15.00 > 15.00                                          | 30.00 > 22.50                |      |
| 4295035770                                                          | 4302377189                                                              | 10.00 > 10.00                                          | 20.00 • 15.00                                      | 15.00 > 15.00                                          | 30.00 > 22.50                |      |
|                                                                     |                                                                         |                                                        | Rows per p                                         | bage: 20 ▼ 1-5 of                                      | 5 < 1 >                      |      |

\*Note\* Within the Mass Update Rates - Preview Changes window, there are two flags that can appear that will need to be reviewed before submitting changes:

- For records marked with a warning (orange), these will need to be reviewed carefully. Once these are reviewed and determined to not be an issue, the rate changes can be submitted.
- For records marked with an error (red), these will not be able to be submitted with the rate changes until resolved.

Once all warnings and errors have been resolved, and all records have been inspected for accuracy, select on "Submit" to complete the rate changes.

\*Note\* The new rates/multiplier codes are able to be seen within the Financials card of the Details tab of the order along with the assignment in the event that assignments were updated as well.

# **Related Articles**